## Lampiran 1 Hasil Grafik Usability Testing Responden

Lampiran 1. Hasil grafik Usability Testing responden

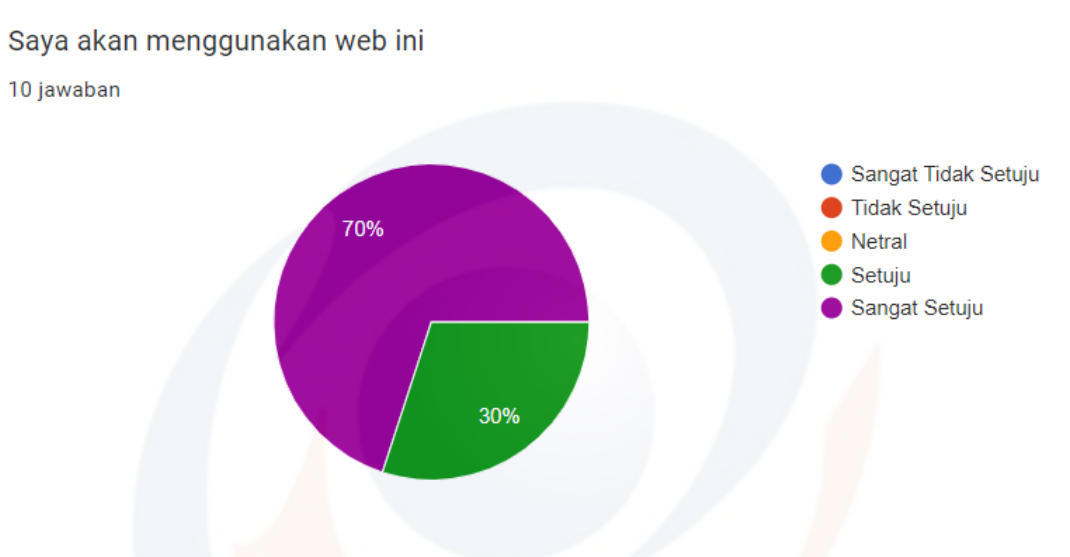

Gambar 1. Grafik Hasil Pertanyaan 1 Usability Testing

Saya menilai web ini terlalu kompleks (memuat banyak hal yang tidak perlu) 10 jawaban

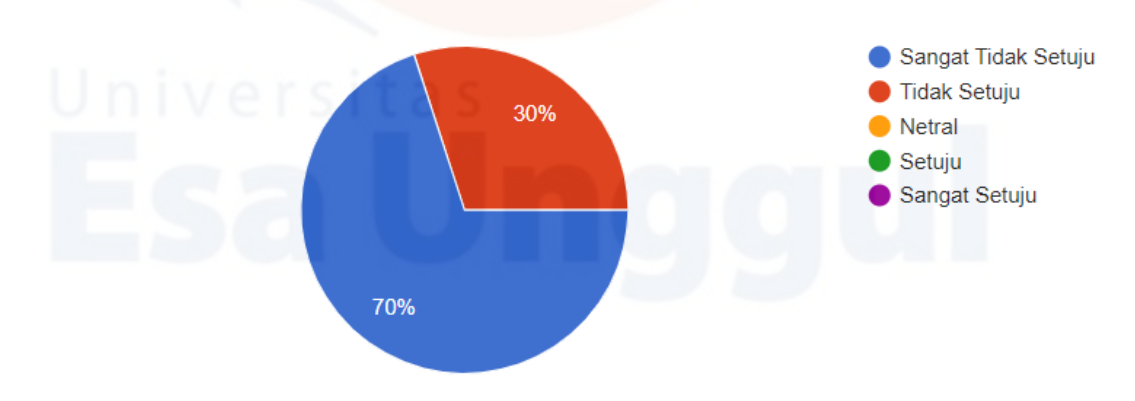

Gambar 2. Grafik Hasil Pertanyaan 2 Usability Testing

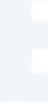

## Saya menilai web ini mudah dijelajahi

10 jawaban

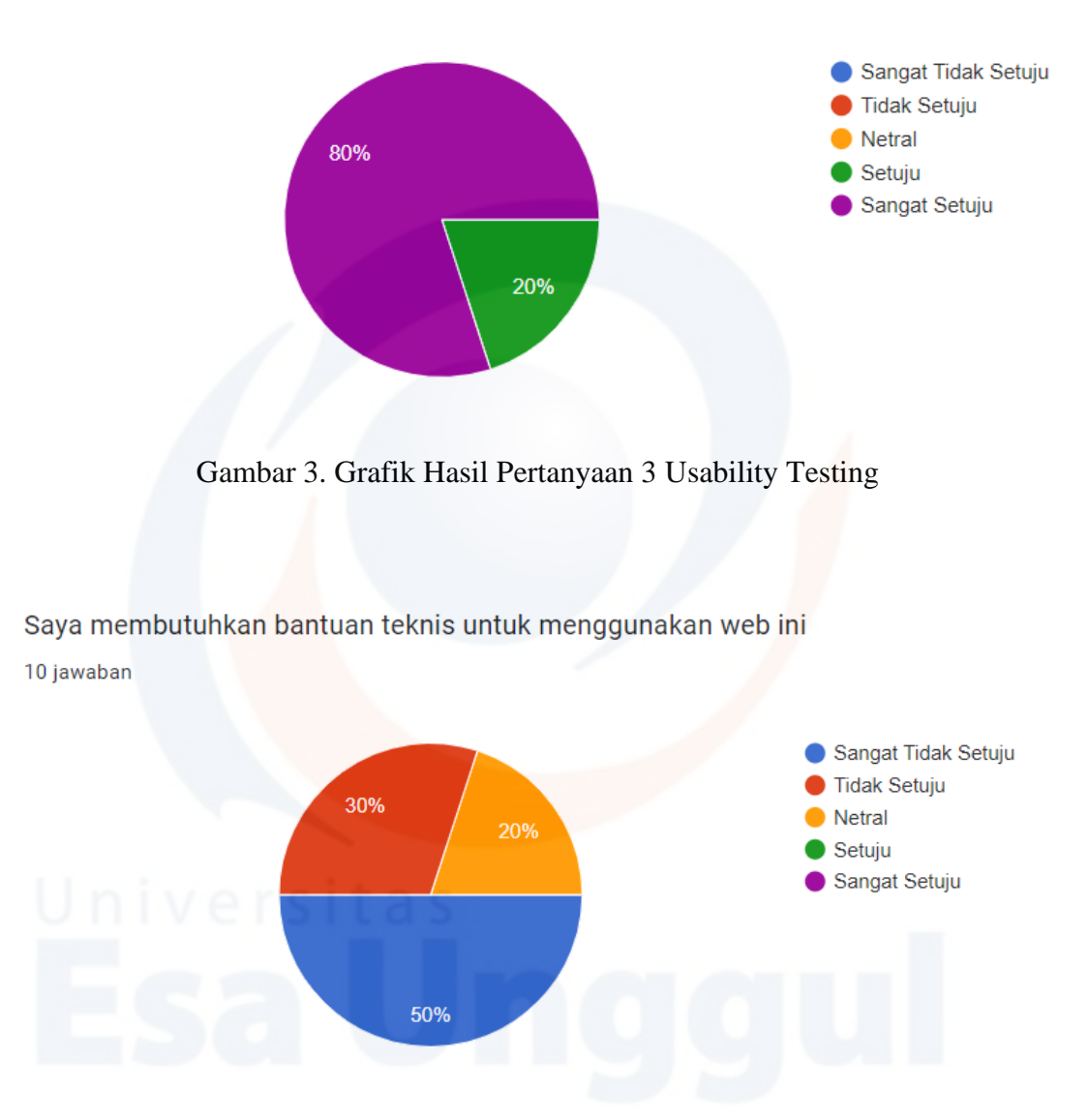

Gambar 4. Grafik Hasil Pertanyaan 4 Usability Testing

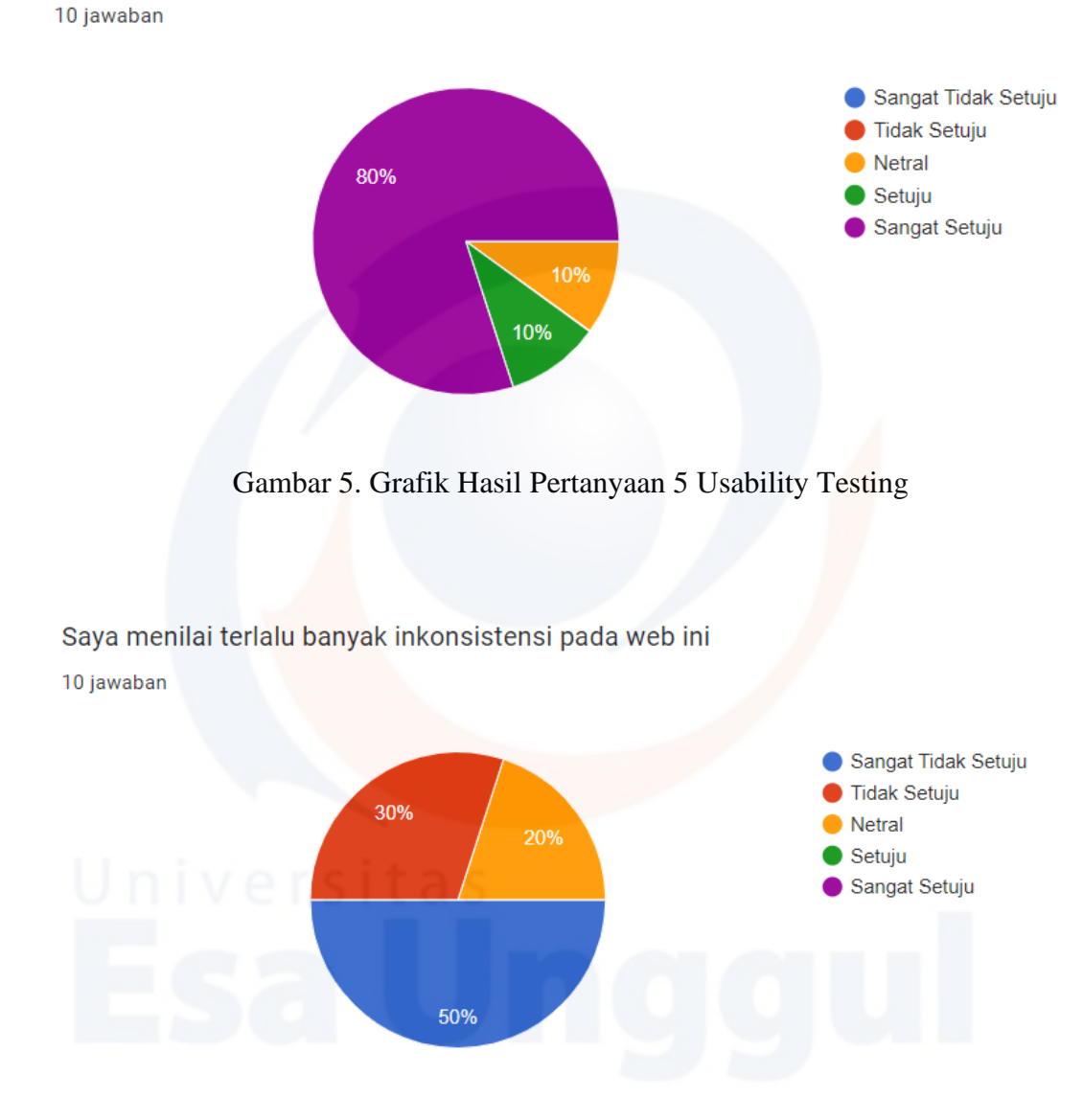

Saya menilai fungsi/fitur yang disediakan pada web ini dirancang dan disiapkan dengan baik

Gambar 6. Grafik Hasil Pertanyaan 6 Usability Testing

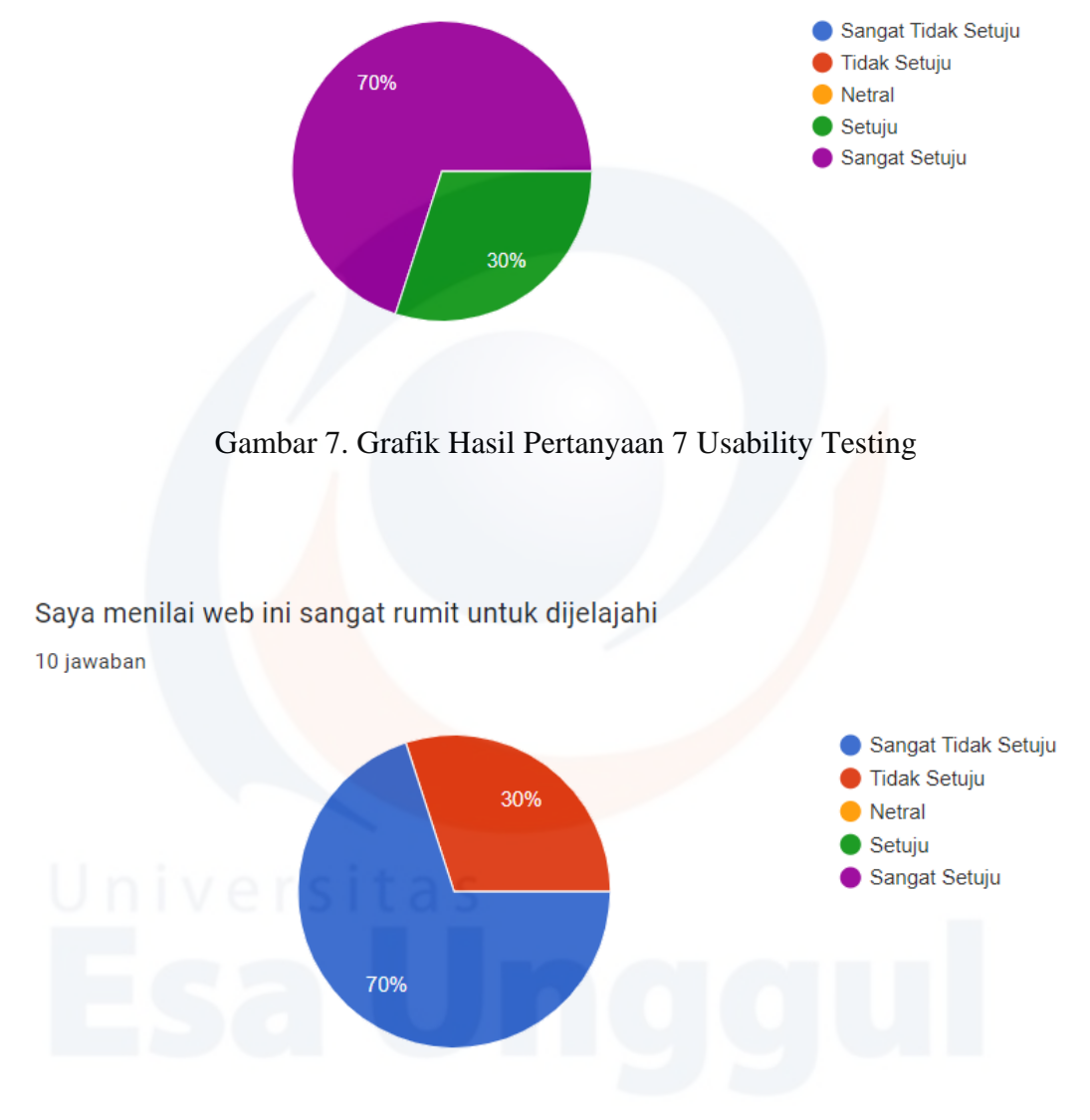

Saya merasa kebanyakan orang akan mudah menggunakan web ini dengan cepat 10 jawaban

Gambar 8. Grafik Hasil Pertanyaan 8 Usability Testing

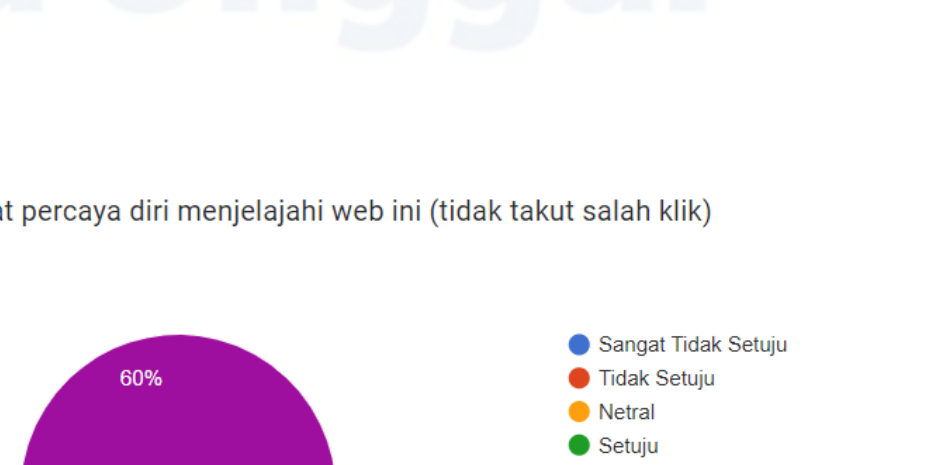

Saya merasa sangat percaya diri menjelajahi web ini (tidak takut salah klik)

10 jawaban

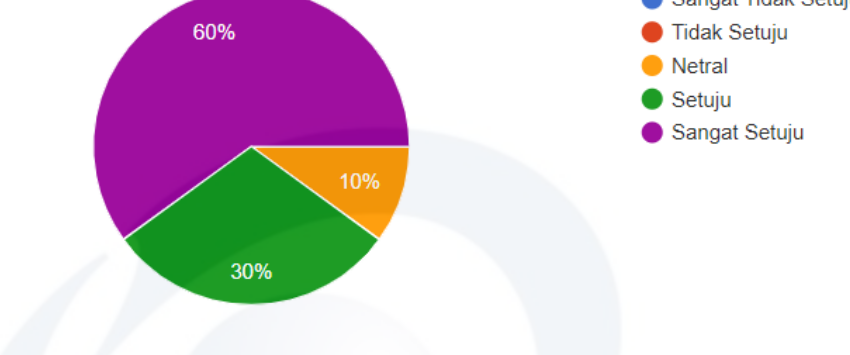

Gambar 9. Grafik Hasil Pertanyaan 9 Usability Testing

Saya perlu belajar <mark>banya</mark>k hal sebelum saya dapat menjelajah<mark>i w</mark>eb ini dengan baik 10 jawaban

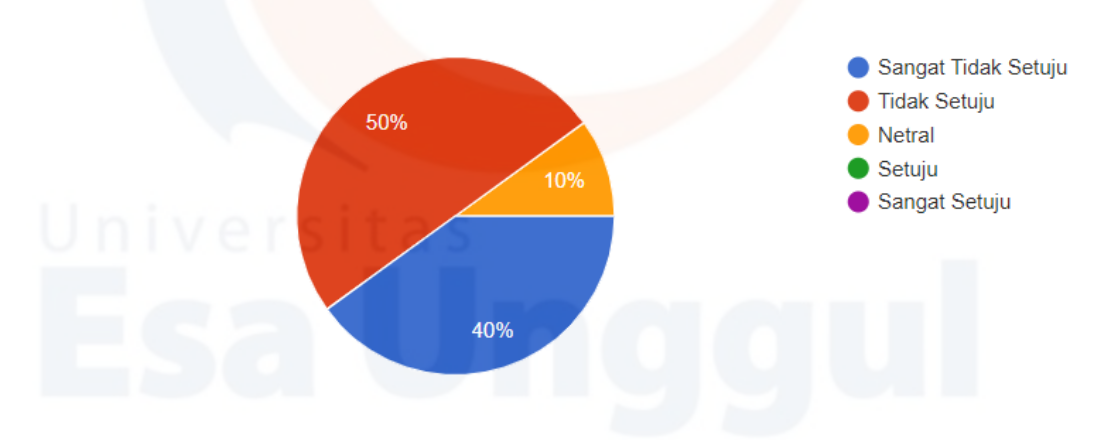

Gambar 10. Grafik Hasil Pertanyaan 10 Usability Testing

| Lampiran 2 Hasil | Blackbox | Testing |
|------------------|----------|---------|
|------------------|----------|---------|

| No   | Halaman yang                          | Aksi                                                                               | Reaksi Sistem |       |
|------|---------------------------------------|------------------------------------------------------------------------------------|---------------|-------|
| 110. | diuji                                 |                                                                                    | Sukses        | Tidak |
| 1.   | Login                                 | Masukan Username dan<br>Password                                                   | ~             |       |
|      |                                       | Reset Password                                                                     | $\checkmark$  |       |
|      |                                       | Mengklik tombol Create                                                             | $\checkmark$  |       |
| 2.   | Dashboard<br>2. Master Data<br>Divisi | Halaman yang tampil sesuai<br>dengan yang diinput                                  | ~             |       |
|      |                                       | Mengklik hasil yang telah<br>ditambah dan lasngsung<br>dialihkan ked ala edit data | ~             |       |
|      | Record Master<br>Data Divisi          | Mengklik tombol Create                                                             | $\checkmark$  |       |
|      |                                       | Halaman yang tampil sesuai<br>dengan yang diinput                                  | $\checkmark$  |       |
| 3.   |                                       | Mengklik hasil yang telah<br>ditambah dan lasngsung<br>dialihkan ked ala edit data | ~             |       |
|      |                                       | Menghapus satu record                                                              | $\checkmark$  |       |
|      |                                       | Menghapus banyak record                                                            | $\checkmark$  |       |
|      |                                       | Mencari data record                                                                | $\checkmark$  |       |
|      | Tambah Data                           | Menyimpan data setelah diinput                                                     | $\checkmark$  |       |
| 4.   | Master Data<br>Divisi                 | Masuk kedalam halaman<br>dashboard dan record                                      | $\checkmark$  |       |

| 5. | Edit Data Master<br>Data Divisi  | Tampilan edit data untuk<br>nilainya sesuai                                        | ~                     |
|----|----------------------------------|------------------------------------------------------------------------------------|-----------------------|
|    |                                  | Menyimpan data setelah diinput                                                     | ✓                     |
|    |                                  | Masuk kedalam halaman<br>dashboard dan record                                      | ~                     |
|    | Hapus Data                       | Menghapus satu dan banyak<br>data                                                  | ~                     |
| 6. | 6. Master Data<br>Divisi         | Tampilan yang telah dihapus di<br>dashboard dan record sudah<br>tidak ada          |                       |
|    |                                  | Mengklik tombol Create                                                             | ✓                     |
| 7. | Dashboard<br>Master Data         | Halaman yang tampil sesuai<br>dengan yang diinput                                  | <b>~</b>              |
|    | Departemen                       | Mengklik hasil yang telah<br>ditambah dan lasngsung<br>dialihkan ked ala edit data |                       |
|    |                                  | Mengklik tombol Create                                                             | ✓                     |
|    | nivers                           | Halaman yang tampil sesuai<br>dengan yang diinput                                  | ~                     |
|    |                                  | Mengklik hasil yang telah                                                          | ~                     |
| 8. | Record Master<br>Data Departemen | dialihkan ked ala edit data                                                        |                       |
|    |                                  | Menghapus satu record                                                              | <ul> <li>✓</li> </ul> |
|    |                                  | Menghapus banyak record                                                            | ✓                     |
|    |                                  | Mencari data record                                                                | <ul> <li>✓</li> </ul> |

| Tambah Data<br>9. Master Data<br>Departemen | Menyimpan data setelah diinput           | $\checkmark$                                                                       |                       |
|---------------------------------------------|------------------------------------------|------------------------------------------------------------------------------------|-----------------------|
|                                             | Tambah Data<br>Master Data<br>Departemen | Masuk kedalam halaman<br>dashboard dan record                                      | ~                     |
|                                             |                                          | Dapat mengambil data divisi<br>pada kolom divisi                                   | ~                     |
|                                             |                                          | Tampilan edit data untuk<br>nilainya sesuai                                        | ~                     |
| 10                                          | Edit Data Master                         | Menyimpan data setelah diinput                                                     | <ul> <li>✓</li> </ul> |
| 10.                                         | 10. Data Departemen                      | Masuk kedalam halaman<br>dashboard dan record                                      |                       |
|                                             |                                          | Dapat mengambil data divisi<br>pada kolom divisi                                   | <b>~</b>              |
|                                             | Hapus Data                               | Menghapus satu dan banyak<br>data                                                  |                       |
| 11.                                         | Master Data<br>Departemen                | Tampilan yang telah dihapus di<br>dashboard dan record sudah<br>tidak ada          |                       |
| U                                           | nivers                                   | Mengklik tombol Create                                                             | ~                     |
| 12.                                         | Dashboard<br>Master Data                 | Halaman yang tampil sesuai<br>dengan yang diinput                                  |                       |
|                                             | Karyawan                                 | Mengklik hasil yang telah<br>ditambah dan lasngsung<br>dialihkan ked ala edit data |                       |
| 12                                          | Record Master                            | Mengklik tombol Create                                                             | <ul> <li>✓</li> </ul> |
| 13.                                         | Data Karyawan                            | Halaman yang tampil sesuai<br>dengan yang diinput                                  | ~                     |

|     |                                   | Mengklik hasil yang telah<br>ditambah dan lasngsung<br>dialihkan ked ala edit data |                       |  |
|-----|-----------------------------------|------------------------------------------------------------------------------------|-----------------------|--|
|     |                                   | Menghapus satu record                                                              | ~                     |  |
|     |                                   | Menghapus banyak record                                                            | ~                     |  |
|     |                                   | Mencari data record                                                                | <ul> <li>✓</li> </ul> |  |
|     |                                   | Menyimpan data setelah diinput                                                     | ~                     |  |
|     | Tambah Data                       | Masuk kedalam halaman dashboard dan record                                         | ~                     |  |
| 14. | Master Data<br>Karyawan           | Dapat mengambil data divisi<br>pada kolom divisi                                   | ~                     |  |
|     |                                   | Dapat mengambil data<br>departemen pada kolom<br>departemen                        |                       |  |
|     |                                   | Tampilan edit data untuk<br>nilainya sesuai                                        | ~                     |  |
| U   | nivers                            | Menyimpan data setelah diinput                                                     | ~                     |  |
| 15. | Edit Data Master<br>Data Karyawan | Masuk kedalam halaman<br>dashboard dan record                                      | ~                     |  |
|     |                                   | Dapat mengambil data divisi<br>pada kolom divisi                                   | $\checkmark$          |  |
|     |                                   | Dapat mengambil data<br>departemen pada kolom<br>departemen                        | ~                     |  |
| 16. |                                   | Menghapus satu dan banyak<br>data                                                  | ~                     |  |

|     | Hapus Data                                  | Tampilan yang telah dihapus di                                                     | $\checkmark$          |  |
|-----|---------------------------------------------|------------------------------------------------------------------------------------|-----------------------|--|
|     | Master Data                                 | dashboard dan record sudah                                                         | •                     |  |
|     | Karyawan                                    | tidak ada                                                                          |                       |  |
|     |                                             | Mengklik tombol Create                                                             | ~                     |  |
| 17. | Dashboard<br>Master Data<br>Spesifikasi     | Halaman yang tampil sesuai<br>dengan yang diinput                                  | ~                     |  |
|     | Laptop                                      | Mengklik hasil yang telah<br>ditambah dan lasngsung<br>dialihkan ked ala edit data | ~                     |  |
|     |                                             | Mengklik tombol Create                                                             | <b>~</b>              |  |
|     | Record Master<br>Data Spesifikasi<br>Laptop | Halaman yang tampil sesuai<br>dengan yang diinput                                  | <b>~</b>              |  |
| 18. |                                             | Mengklik hasil yang telah<br>ditambah dan lasngsung<br>dialihkan ked ala edit data |                       |  |
|     |                                             | Menghapus satu record                                                              | <ul> <li>✓</li> </ul> |  |
|     | nivers                                      | Menghapus banyak record                                                            | <ul> <li>✓</li> </ul> |  |
|     |                                             | Mencari data record                                                                | ~                     |  |
| 10  | Tambah Data<br>Master Data                  | Menyimpan data setelah diinput                                                     | ~                     |  |
| 19. | Spesifikasi<br>Laptop                       | Masuk kedalam halaman<br>dashboard dan record                                      | ~                     |  |
| 20. | Edit Data Master<br>Data Spesifikasi        | Tampilan edit data untuk<br>nilainya sesuai                                        | ✓                     |  |
|     | Laptop                                      | Menyimpan data setelah diinput                                                     |                       |  |

|                   |                                                                                                    | Masuk kedalam halaman                                                                                                    |                                |  |
|-------------------|----------------------------------------------------------------------------------------------------|----------------------------------------------------------------------------------------------------|--------------------------------|--|
|                   |                                                                                                    | dashboard dan record                                                                                                    |                                |  |
|                   | Hapus Data<br>Master Data                                                                                                 | Menghapus satu dan banyak<br>data                                                                                                    | ~                              |  |
| 21.               | 21. Spesifikasi<br>Laptop                                                                                                 | Tampilan yang telah dihapus di<br>dashboard dan record sudah<br>tidak ada                                                                                                    | ~                              |  |
|                   | 1                                                                                                    | Mengklik tombol Create                                                                                                    | ~                              |  |
| 22.               | Dashboard<br>Master Data Aset                                                                                             | Halaman yang tampil sesuai<br>dengan yang diinput                                                                                                    | <b>~</b>                       |  |
|                   | Laptop                                                                                                    | Mengklik hasil yang telah<br>ditambah dan lasngsung<br>dialihkan ked ala edit data                                                                                                    |                                |  |
|                   |                                                                                                    | Mengklik tombol Create                                                                                                    | <ul> <li></li> <li></li> </ul> |  |
|                   |                                                                                                    | Halaman yang tampil sesuai<br>dengan yang diinput                                                                                                    | ~                              |  |
| 23.               | Record Master<br>Data Aset Laptop                                                                                         | Mengklik hasil yang telah<br>ditambah dan lasngsung<br>dialihkan ked ala edit data                                                                                                    | ~                              |  |
|                   | <b>ISA</b>                                                                                                    | Menghapus satu record                                                                                                    | ~                              |  |
|                   |                                                                                                    | Menghapus banyak record                                                                                                    | ~                              |  |
|                   |                                                                                                    | Mencari data record                                                                                                    | ~                              |  |
| 24                | Tambah Data                                                                                                    | Menyimpan data setelah diinput                                                                                                    | ~                              |  |
| 24.               | Laptop                                                                                                    | Masuk kedalam halaman<br>dashboard dan record                                                                                                    | ~                              |  |
| 22.<br>23.<br>24. | Dashboard<br>Master Data Aset<br>Laptop<br>Record Master<br>Data Aset Laptop<br>Tambah Data<br>Master Data Aset<br>Laptop | Mengklik tombol Create Halaman yang tampil sesuai dengan yang diinput Mengklik hasil yang telah ditambah dan lasngsung dialihkan ked ala edit data Mengklik tombol Create Halaman yang tampil sesuai dengan yang diinput Mengklik hasil yang telah ditambah dan lasngsung dialihkan ked ala edit data Menghapus satu record Menghapus banyak record Menghapus banyak record Menyimpan data setelah diinput Masuk kedalam halaman dashboard dan record |                                |  |

|     |                  | Dapat mengambil data           |              |  |
|-----|------------------|--------------------------------|--------------|--|
|     |                  | karyawan pada kolom karyawan   |              |  |
|     |                  | Dapat mengambil data           |              |  |
|     |                  | spesifikasi laptop pada kolom  |              |  |
|     |                  | spesifikasi                    |              |  |
|     |                  | Dapat menambahkan data         |              |  |
|     |                  | langsung pada kolomnya         |              |  |
|     |                  | Data spesifikasi baru masuk    |              |  |
|     |                  | kedalam halaman spesifikasi    |              |  |
|     |                  | laptop                         |              |  |
|     |                  | Tampilan edit data untuk       | $\checkmark$ |  |
|     |                  | nilainya sesuai                |              |  |
|     |                  | Menyimpan data setelah diinput | <b>~</b>     |  |
|     |                  | Masuk kedalam halaman          |              |  |
|     |                  | dashboard dan record           |              |  |
|     |                  | Dapat mengambil data           |              |  |
| 25. | Edit Data Master | karyawan pada kolom karyawan   |              |  |
|     | Data Aset Laptop | Dapat mengambil data           |              |  |
| - U | nivers           | spesifikasi laptop pada kolom  |              |  |
|     |                  | spesifikasi                    |              |  |
|     |                  | Dapat menambahkan data         |              |  |
|     |                  | langsung pada kolomnya         |              |  |
|     |                  | Data spesifikasi baru masuk    | $\checkmark$ |  |
|     |                  | kedalam halaman spesifikasi    |              |  |
|     |                  | laptop                         |              |  |
| 26. |                  | Menghapus satu dan banyak      | $\checkmark$ |  |
|     |                  | data                           |              |  |
| 1   | 1                |                                |              |  |

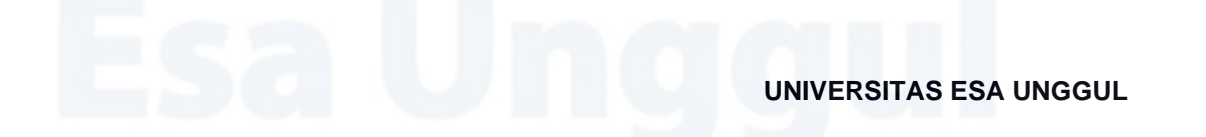

| Hapus Data       | Tampilan yang telah dihapus di | $\checkmark$ |  |
|------------------|--------------------------------|--------------|--|
| Master Data Aset | dashboard dan record sudah     | •            |  |
| Laptop           | tidak ada                      |              |  |
|                  |                                |              |  |

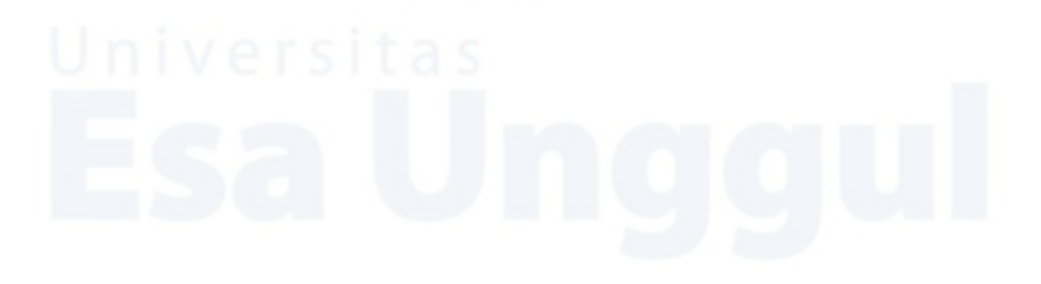

## Lampiran 3 Surat Penelitian pada PT Sigap Prima Astrea

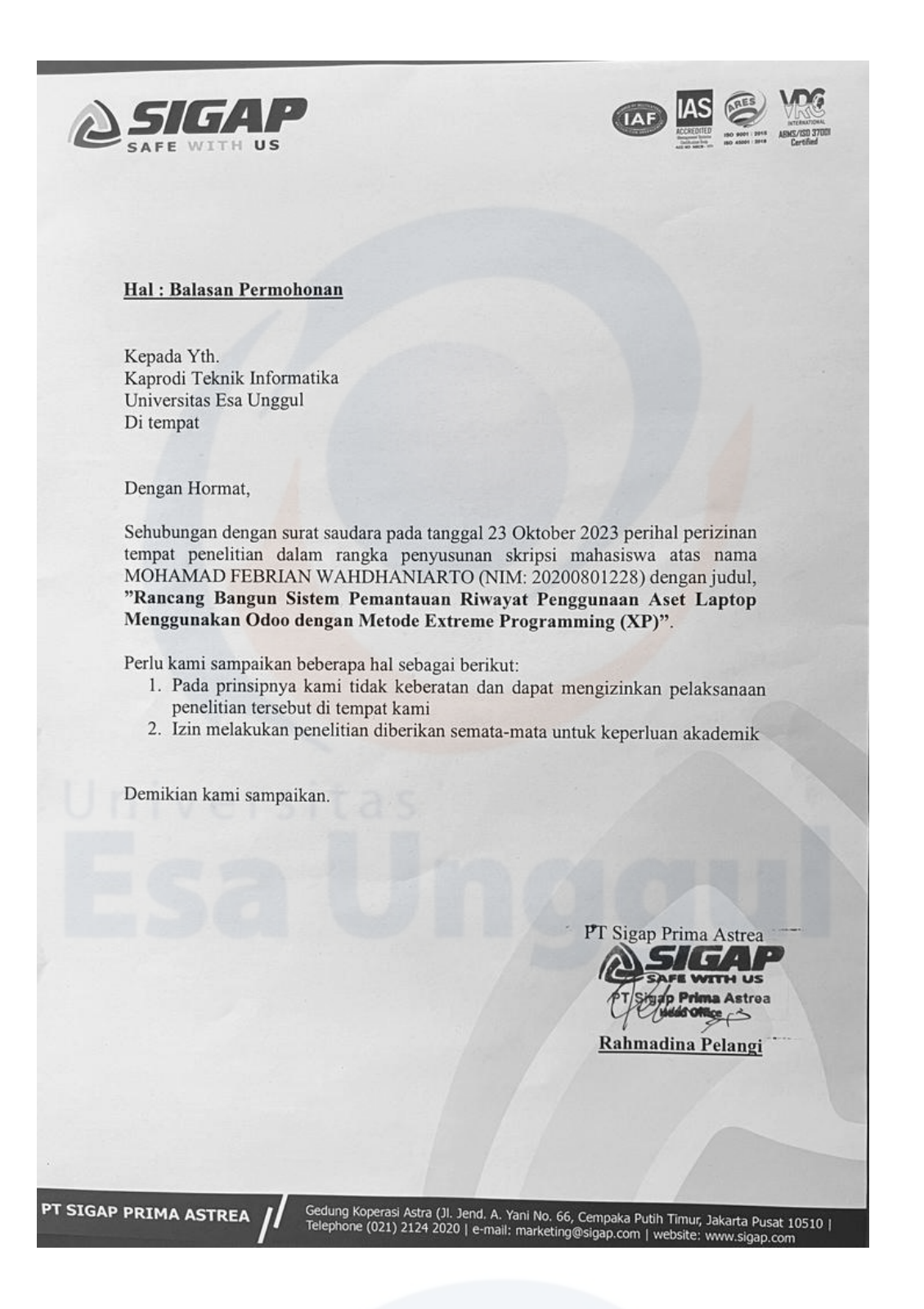

## Lampiran 4 Dokumentasi Testing

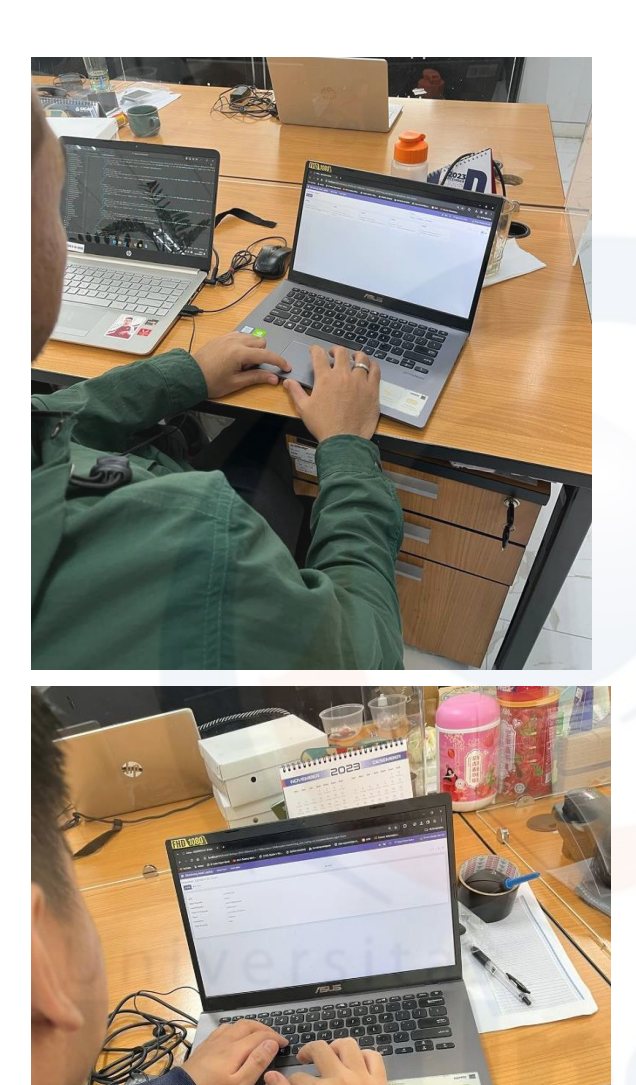

ggul